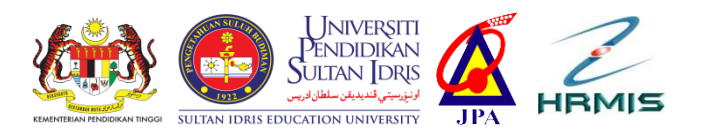

# PANDUAN PENGEMASKINIAN

MAKLUMAT KAKITANGAN DALAM MYUPSI PORTAL UNTUK INTEGRASI HRMIS UNIVERSITI AWAM (UA) -KEMENTERIAN PENDIDIKAN TINGGI (KPT) - JABATAN PERKHIDMATAN AWAM (JPA)

| C C I serve   https://proball.eps.edu.my C I C I II C                                                                                                    |                                                                                                |
|----------------------------------------------------------------------------------------------------|------------------------------------------------------------------------------------------------|
| Contraction     Contraction     Contracti | HUMAN RESOURCE<br>Pengemaskinian maklumat<br><i>Staff Profile</i>                              |
| Alexan Constantial Providence Providence Alexan Constantial Constantial Providence Constantial Analysis     Alexan Constantial Providence Providence Alexan Constantial Analysis     Alexan Constantial Providence Providence Alexan Constantial Analysis     Alexan Constantial Providence Providence Alexan Constantial Analysis     Alexan Constantial Providence Providence Alexan Constantial Analysis     Alexan Constantial Providence Providence Alexan Constantial Analysis     Alexan Constantial Providence Alexan Constantial Analysis     Alexan Constantial Providence Alexan Constantial Analysis     Social Alexandre Local Analysis     Textory Constantial Providence Alexandre Constantial Analysis     Social Alexandre Local     Social Alexandre Local     Social     Social Alexandre Local     Social     Social Alexandre Local     Social     Social Alexandre Local     Social     Social Alexandre Local     Social     Social Alexandre Local     Social     Social Alexandre Local     Social     Social    | My CV ONLINE<br>Pengemaskinian maklumat <i>Academic</i><br><i>Qualification &amp; Language</i> |
|                                                                                                    | FINANCE<br>Pengemaskinian maklumat<br>Financial Information                                    |
|                                                                                                    |                                                                                                |
|                                                                                                    |                                                                                                |
|                                                                                                    | Disediakan oleh:                                                                               |
|                                                                                                    | Unit Teknologi Maklumat                                                                        |
|                                                                                                    | Bahagian Sumber manusia                                                                        |
|                                                                                                    | Universiti Pendidikan Sultan Idris<br>04 April 2018                                            |
|                                                                                                    |                                                                                                |

## 1.0 HUMAN RESOURCE

## SECTION: Staff Profile (Staff Info 1)

| ecure   https://portal3.upsi.edu      | my/profile.jsp?action=edit | Staff1 🖈 🖻                       |
|---------------------------------------|----------------------------|----------------------------------|
|                                       | SULTAN IDRIS IDUCATION I   | MyUPSI Portal                    |
| Wednesday, 4 April 2018<br>2:13:07 PM |                            | 🏠 🍈 🧐 🏈 🛅 🧐 🧟 🕥 📲 👘 👘 Google 🔹 🔾 |
| April 2018                            | Profile                    |                                  |
| SMTWTFS                               |                            | Edit Staff Info 1                |
| 1 2 3 4 5 6 7<br>8 9 10 11 12 13 14   | Staff Id                   |                                  |
| 15 16 17 18 19 20 21                  | Staff Name                 |                                  |
| 22 23 24 25 26 27 28<br>29 30         | Gender                     | Perempuan                        |
|                                       | No. of Child               | 4                                |
| Apr • 2018 • 60                       | Status                     | Aktif                            |
| User Menu                             | IC No                      | 860717386538                     |
| HUMAN RESOURCE                        | Birth Certificate No.      | G988911                          |
|                                       | Passport No                |                                  |
| Staff Attendance                      | Marital Status             | Berkahwin                        |
| Staff Profile                         | Birth Date                 | 17-Jul-1986                      |
| Staff Info 1                          | Birth Place                | Langkap                          |
| Staff Info 2                          | Birth District             | Langkap                          |
| Parent                                | Birth State                | Perak                            |
| Spouse                                | Birth Country              | Malaysia                         |
| Contact Person                        | Race                       | Melayu                           |
| License                               | Ethnic                     | Melayu                           |
| Medical History                       | Bumiputera Status          | Bumiputera                       |
| Disability                            | Religion                   | Islam                            |
| My CV Online                          | Job                        | PEMBANTU TADBIR (P/O) N19        |
| р Transfer Department                 | PIJ                        | Banagian Sumber Manusia          |
| Asset Declaration                     | Citizen                    | Malaysia                         |
| Deave Leave                           |                            |                                  |
| Medical                               | Current Autress            | No 32 Jalah Segar 2, Tamah Segar |
| Assessment                            | Country                    | Malaysia 🔹                       |
| ► SKT                                 | State                      | Perak •                          |
| Assessment                            | Current City               | Tanjung Malim 🔻                  |
| Mentoring                             | Post Code                  | 35900                            |
| ▶ Housing Loan                        | Plood Tumo                 |                                  |
| Pension                               | вюод туре                  |                                  |
| 🗭 Training                            |                            | Save                             |
| ▶ Training                            |                            |                                  |
| ► CPD                                 |                            |                                  |

- 1. Dari menu HUMAN RESOURCE, klik Staff Info 1.
- 2. Kakitangan akan melihat skrin Edit Staff Info 1. Dari skrin tersebut, kakitangan perlu mengemaskini maklumat maklumat berikut:
  - Birth Certificate No.
  - Passport No (sekiranya ada)
  - Birth Place
  - Birth District
  - Birth Country
  - Ethnic
  - Bumiputera Status
  - Nationality
  - Current Address
  - Country
  - State

- Current City
- Post Code
- Blood Type
- 3. Klik butang save untuk menyimpan maklumat yang telah dikemaskini.

# Staff Info 1

| BIL | NAMA MEDAN              | KETERANGAN MEDAN                | RUJUKAN<br>(DOKUMEN YANG DISENARAIKAN TIDAK<br>PERLU DI MUAT NAIK, IA HANYA SEBAGAI<br>RUJUKAN KAKITANGAN BAGI<br>MEMUDAHKAN PENGEMASKINIAN DATA) |
|-----|-------------------------|---------------------------------|----------------------------------------------------------------------------------------------------|
| 1   | Staff Id                | Nombor pekerja                  |                                                                                                    |
| 2   | Staff Name              | Nama staf seperti dalam kad     | 1. Kad Pengenalan Kakitangan                                                                                                    |
|     |                         | pengenalan                      | 2. Sijil Kelahiran Kakitangan                                                                                                    |
| 3   | Gender                  | Jantina                         | 4. Passport Kakitangan (jika                                                                                                    |
| 4   | No. of Child            | Bilangan anak                   | berkaitan)                                                                                                    |
| 5   | Status                  | Status perkhidmatan di UPSI     |                                                                                                    |
|     |                         | adakah aktif atau tidak         | Sebarang masalah berkaitan Staff                                                                                                    |
| 6   | IC No                   | Nombor kad pengenalan           | Info 1, sila berhubung dengan Unit                                                                                                    |
| 7   | Birth Certificate No.** | Nombor sijil kelahiran          | Perjawatan ditalian 6328.                                                                                                    |
| 8   | Passport No**           | Nombor passport                 | **                                                                                                    |
| 9   | Marital Status          | Status perkahwinan              | ** Kakitangan hanya dibenarkan                                                                                                    |
| 10  | Birth Date              | Tarikh lahir                    | mengisi maklumat untuk sekali                                                                                                    |
| 11  | Birth Place             | Tempat kelahiran                | sanaja. Hada kemudanan untuk                                                                                                    |
| 12  | Birth District **       | Daerah kelahiran                | disimpan (save)                                                                                                    |
| 13  | Birth State             | Negeri kelahiran                | disimpan (suve).                                                                                                    |
| 14  | Birth Country**         | Negara kelahiran                |                                                                                                    |
| 15  | Race                    | Bangsa                          |                                                                                                    |
| 16  | Ethnic**                | Etnik                           |                                                                                                    |
| 17  | Bumiputera Status**     | Status bumiputera               |                                                                                                    |
| 18  | Religion                | Agama                           |                                                                                                    |
| 19  | Job                     | Jawatan yang disandang sekarang |                                                                                                    |
| 20  | PTJ                     | Pusat Tanggungjawab             |                                                                                                    |
| 21  | Citizen                 | Kerakyatan                      |                                                                                                    |
| 22  | Nationality**           | Taraf warganegara               |                                                                                                    |
| 23  | Current Address         | Alamat semasa                   |                                                                                                    |
| 24  | Country                 | Negara bagi alamat semasa       |                                                                                                    |
| 25  | State                   | Negeri bagi alamat semasa       |                                                                                                    |
| 26  | Current City            | Bandar bagi alamat semasa       |                                                                                                    |
| 27  | Post Code               | Poskod bagi alamat semasa       |                                                                                                    |
| 28  | Blood Type              | Jenis darah                     |                                                                                                    |

## SECTION: Staff Profile (Staff Info 2)

| Secure   https://portal3.upsi.edu     | .my/profile.jsp?action=editStaff2         | ☆ 🖻                                                         |
|---------------------------------------|-------------------------------------------|-------------------------------------------------------------|
|                                       | SULTAN IDRIS EDUCATION UNIVERSITY         | JPSI Portal                                                 |
| Wednesday, 4 April 2018<br>2:27:19 PM | 🏠 🍈 🛞 (                                   | 🌏 🛅 髨 👰 🕙 📲 👘 Google 🔻 🤇                                    |
| April                                 | Profile                                   |                                                             |
| 2018<br>SMTWTES                       |                                           | Edit Staff Info 2                                           |
| 1 2 3 4 5 6 7<br>8 9 10 11 12 13 14   | Permanent Address                         | No. 32 Jalan Segar 2, Taman Segar                           |
| 15 16 17 18 19 20 21                  | Country                                   | Malaysia 🔹                                                  |
| 29 30                                 | State                                     | Perak 🔻                                                     |
| Apr 🔻 2018 🔻 😡                        | Permanent City                            | Tanjung Malim 🔻                                             |
| User Menu                             | Post Code                                 | 36800                                                       |
| HUMAN RESOURCE                        | Email Address                             | salma@upsi.edu.my                                           |
| Staff Attendance                      | Optional Email Address                    | salmafadhli10@gmail.com                                     |
| Staff Profile                         | Room No.                                  |                                                             |
| ▶ Staff Info 1                        | Office Address                            | Bahagian Sumber Manusia, Universiti Pendidikan Sultan Idris |
| Staff Info 2                          | Country                                   | Malavsia                                                    |
| Parent                                | State                                     | Perak                                                       |
| Spouse                                | Office City                               |                                                             |
| Contact Person                        | Post Code                                 | 35900                                                       |
| ▶ License                             | Join Date                                 | 16-Jun-2008                                                 |
| Medical History                       | Date of Appointment for Current Position  | 16-Jun-2008                                                 |
| Disability                            | Date of Confirmation for Current Position | 01-Jun-2010                                                 |
| My CV Online                          | Resign Date                               |                                                             |
| Manual Transfer Department            | Pension Date                              | 17-Jul-2044                                                 |
| Asset Declaration                     | Home Tel. No                              | 05-6311606                                                  |
| Deave Leave                           | H/P No                                    | 013-4665785                                                 |
| Medical                               | H/P No Status                             | PERIBADI V                                                  |
| Assessment                            | Fax No                                    | 05-4595488                                                  |
| SKI<br>Assessment                     | Office Tel No                             | 05-4506000                                                  |
| Mentoring                             | Office Tel No (Ext) eg:6934               | 6365                                                        |
| Housing Loan                          | Username                                  |                                                             |
| Pension                               | USE Maine                                 | Sava Cancel                                                 |
| Training                              |                                           |                                                             |
| ► Training                            |                                           |                                                             |
|                                       |                                           |                                                             |

- 1. Dari menu HUMAN RESOURCE, klik Staff Info 2.
- 2. Kakitangan akan melihat skrin Edit Staff Info 2. Dari skrin tersebut, kakitangan perlu mengemaskini maklumat maklumat berikut:
  - Permanent Address
  - Country
  - State
  - Permanent City
  - Post Code
  - Email Address
  - Optional Email Address
  - Room No.
  - Office Address
  - Home No. Tel
  - H/P No.
  - H/P No Status
  - Fax No

- Office Tel No
- Office Tel No (Ext) eg:6934
- 3. Klik butang save untuk menyimpan maklumat yang telah dikemaskini.

# Staff Info 2

| BIL | MEDAN                       | KETERANGAN                        | RUJUKAN<br>(DOKUMEN YANG DISENARAIKAN<br>TIDAK PERLU DI MUAT NAIK, IA<br>HANYA SEBAGAI RUJUKAN<br>KAKITANGAN BAGI MEMUDAHKAN<br>PENGEMASKINIAN DATA) |
|-----|-----------------------------|-----------------------------------|----------------------------------------------------------------------------------------------------|
| 1   | Permanent Address           | Alamat tetap                      |                                                                                                    |
| 2   | Country                     | Negara bagi alamat tetap          |                                                                                                    |
| 3   | State                       | Negeri bagi alamat tetap          |                                                                                                    |
| 4   | Permanent City              | Bandar bagi alamat tetap          |                                                                                                    |
| 5   | Post Code                   | Poskod bagi alamat tetap          |                                                                                                    |
| 6   | Email Address               | Alamat emel rasmi                 |                                                                                                    |
| 7   | Optional Email Address      | Alamat emel peribadi              |                                                                                                    |
| 8   | Room No.                    | Nombor bilik                      |                                                                                                    |
| 9   | Office Address              | Alamat pejabat                    |                                                                                                    |
| 10  | Country                     | Negara bagi alamat tempat bekerja |                                                                                                    |
| 11  | State                       | Negeri bagi alamat tempat bekerja |                                                                                                    |
| 12  | Office City                 | Bandar bagi alamat tempat bekerja |                                                                                                    |
| 13  | Post Code                   | Poskod bagi alamat tempat bekerja |                                                                                                    |
| 14  | Join Date                   | Tarikh mula berkhidmat di UPSI    |                                                                                                    |
| 15  | Date of Appointment for     | Tarikh penempatan bagi jawatan    |                                                                                                    |
|     | Current Position            | sekarang                          |                                                                                                    |
| 16  | Date of Confirmation for    | Tarikh pengesahan jawatan bagi    |                                                                                                    |
|     | Current Position            | jawatan sekarang                  |                                                                                                    |
| 17  | Resign Date                 | Tarikh berhenti                   |                                                                                                    |
| 18  | Pension Date                | Tarikh pencen                     |                                                                                                    |
| 19  | Home Tel. No                | Nombor telefon rumah              |                                                                                                    |
| 20  | H/P No                      | Nombor telefon bimbit             |                                                                                                    |
| 21  | H/P No Status               | Status bagi nombor telefon bimbit |                                                                                                    |
|     |                             | samada peribadi atau rasmi        |                                                                                                    |
| 22  | Fax No                      | Nombor faks                       |                                                                                                    |
| 23  | Office Tel No               | Nombor telefon pejabat            |                                                                                                    |
| 24  | Office Tel No (Ext) eg:6934 | Nombor sambungan                  |                                                                                                    |
| 25  | Username                    | ID pengguna bagi MyUPSI Portal    |                                                                                                    |

# SECTION: Staff Profile (Parent)

| Secu | re   https://portal3.upsi.edu.        | my/profile.jsp?action=editStaff | Parent&parentID=SF11-07435        | ] [ |
|------|---------------------------------------|---------------------------------|-----------------------------------|-----|
|      |                                       | SULTAN IDELS EDUCATION UNIVER   | MyUPSI Portal                     |     |
|      | Wednesday, 4 April 2018<br>2:35:35 PM |                                 | 🏠 🍈 🥵 🍰 🦳 🧟 🎑                     | Ĵ   |
|      | April                                 |                                 |                                   | ī   |
|      | 2018                                  | Profile                         | Edit Parent Info                  |     |
| 1    | 2 3 4 5 6 7                           | Name                            | Khadijah binti Abdul Karim        |     |
| 15   | 16 17 18 19 20 21                     | Title                           | Puan                              |     |
| 22   | 23 24 25 26 27 28<br>30               | IC No                           | 520907085858                      |     |
|      | Apr 🔻 2018 🖲 😡                        | Passport No                     |                                   |     |
|      | User Menu                             | Gender                          |                                   |     |
|      |                                       | Relation                        |                                   |     |
|      | UT INTER RESOURCE                     | Relation Type                   | Kandung T                         |     |
|      | Staff Attendance                      | Religion                        |                                   |     |
| 1    | Staff Profile                         | Race                            | Malaur                            |     |
|      | Staff Info 2                          | Marital Status                  | Melayu ·                          |     |
|      | ▶ Parent                              | Family Status                   |                                   |     |
|      | Spouse                                | Paniny Status                   |                                   |     |
|      | Contact Person                        | Dependency Status               | BUKAN TANGGUNGAN V                |     |
|      | License                               | Dependency                      | Ibu atau Bapa Pesara / Gemulah    |     |
|      | Medical History                       | Dependency IC Type              | Nombor Kad Pengenalan Awam Baru 🔻 |     |
|      | My CV Online                          | Next of Kin Status              | WARIS                             |     |
|      | Transfer Department                   | Pension Recipient               |                                   |     |
|      | Asset Declaration                     | Emergency Contact Status        | YA T                              |     |
|      | Leave                                 | Employer Name                   |                                   |     |
|      | Medical                               | Corporate Body Type             | Υ                                 |     |
|      | Assessment                            | Occupation Sector               | Υ                                 |     |
|      | ▶ SKT                                 | Education Level                 | PMR/SRP DAN SETARAF               |     |
|      | Assessment     Mentoring              | Birth Date                      |                                   |     |
|      | Housing Loan                          | Birth Place                     | Perak 🔻                           |     |
|      | Pension                               | Nationality Status              | Warganegara 🔻                     |     |
|      | Training                              | Citizenship                     | Malaysia                          |     |
|      | ► Training                            | Bumiputera Status               | Bumiputera V                      |     |
|      | CPD                                   | Disability Status               |                                   |     |
|      | Conterence  PTK/RTN                   | Telephone Number                | 05-6311606                        |     |
|      | PPA                                   | Country                         | Malavsia                          |     |
|      | Overseas Travel Request               | State                           | Perak                             |     |
|      | Allowance Claim Request               | City                            | Kampong Gaiah                     |     |
|      | Service Book                          | Address                         | No 2089 Lot Banglo                |     |
|      | FINANCE                               |                                 | Jalan Tanjung Tualang             |     |
|      | (+) ADMIN                             |                                 |                                   |     |
|      | <u>^</u>                              | Post Code                       | 36800                             |     |
|      | (+) IMS LINKS                         | Date of Death                   |                                   |     |
|      |                                       |                                 | (Save) (Cancel)                   |     |
|      | Second Second                         |                                 |                                   |     |

Ikuti langkah - langkah seperti berikut:

- 1. Dari menu HUMAN RESOURCE, klik Parent.
- 2. Klik butang edit pada ruangan Parent.
- 3. Kakitangan akan melihat skrin Parent. Dari skrin tersebut, kakitangan perlu mengemaskini maklumat maklumat berikut:
  - Name
  - Title
  - IC No
  - Passport No
  - Gender
  - Relation
  - Relation Type
  - Religion
  - Race
  - Marital Status
  - Family Status
  - Dependency Status
  - Dependency
  - Dependency IC Type
  - Next of Kin Status
  - Pension Recipient
  - Emergency Contact Status
  - Employer Name
  - Corporate Body Type
  - Occupation Sector
  - Education Level
  - Birth Date
  - Birth Place
  - Nationality Status
  - Citizenship
  - Bumiputera Status
  - Disability Status
  - Telephone Number
  - Country
  - State
  - City
  - Address
  - Post Code
  - Date of Death

4. Klik butang save untuk menyimpan maklumat yang telah dikemaskini.

#### Parent

| BIL | MEDAN                    | KETERANGAN                                                                                          | RUJUKAN<br>(DOKUMEN YANG DISENARAIKAN<br>TIDAK PERLU DI MUAT NAIK, IA<br>HANYA SEBAGAI RUJUKAN<br>KAKITANGAN BAGI MEMUDAHKAN<br>PENGEMASKINIAN DATA) |
|-----|--------------------------|----------------------------------------------------------------------------------------------------|----------------------------------------------------------------------------------------------------|
| 1   | Name                     | Nama ibu bapa seperti di dalam Kad                                                                  | 1 Kad Pengenalan ibu bana                                                                                                    |
| 2   | Title                    | Gelaran untuk ibu bapa seperti Encik<br>atau Puan                                                   | 2. Passport ( jika berkaitan)<br>3. Sijil Kematian ibu bapa                                                                                          |
| 3   | IC No                    | Nombor Kad Pengenalan bagi ibu bapa<br>warganegara Malaysia                                         | Perlu memilih <b>Tanggungan bagi</b>                                                                                                    |
| 4   | Passport No              | Nombor Passport bagi ibu bapa bukan<br>warganegara Malaysia                                         | Dependency Status, Waris bagi<br>Next of Kin Status dan Ya bagi                                                                                      |
| 5   | Gender                   | Jantina ibu bapa                                                                                    | Pension Recipient supaya rekod                                                                                                    |
| 6   | Relation                 | Hubungan ibu bapa dengan staf sama<br>ada Ibu atau Bapa                                             | ibu bapa dapat dipaparkan di<br>eGL bagi kemudahan rawatan                                                                                           |
| 7   | Relation Type            | Jenis hubungan ibu bapa dengan staf<br>sama ada Kandung / Tiri / Angkat                             |                                                                                                    |
| 8   | Religion                 | Agama anutan ibu bapa                                                                               |                                                                                                    |
| 9   | Race                     | Bangsa ibu bapa (bagi Warganegara<br>sahaja)                                                        |                                                                                                    |
| 10  | Marital Status           | Taraf perkahwinan ibu bapa                                                                          |                                                                                                    |
| 11  | Family Status            | Status Pekerjaan ibu bapa                                                                           |                                                                                                    |
| 12  | Dependency Status        | Status tangunggan ibu bapa dengan<br>staf sama ada Tangunggan atau Bukan<br>Tangunggan              |                                                                                                    |
| 13  | Dependency               | Status ibu bapa dengan membuat<br>pilihan <b>Ibu atau Bapa Pesara /</b><br>Gemulah                  |                                                                                                    |
| 14  | Dependency IC Type       | Jenis Nombor Kad Pengenalan ibu<br>bapa                                                             |                                                                                                    |
| 15  | Next of Kin Status       | Status Waris ibu bapa dengan staf<br>sama ada pilihan Waris atau Tidak<br>waris                     |                                                                                                    |
| 16  | Pension Recipient        | Penerima pencen kepada ibu bapa<br>sama ada pilihan Ya atau Tidak                                   |                                                                                                    |
| 17  | Emergency Contact Status | Status ibu bapa sebagai orang untuk<br>dihubungi semasa kecemasan sama<br>ada pilihan Ya atau Tidak |                                                                                                    |
| 18  | Employer Name            | Nama majikan ibu bapa (jika bekerja)                                                                |                                                                                                    |
| 19  | Corporate Body Type      | Jenis badan korporat ibu bapa (jika<br>bekerja)                                                     |                                                                                                    |
| 20  | Occupation Sector        | Jenis sektor pekerjaan ibu bapa (jika<br>bekerja)                                                   |                                                                                                    |
| 21  | Education Level          | Tahap pendidikan ibu bapa                                                                           |                                                                                                    |
| 22  | Birth Date               | Tarikh lahir ibu bapa                                                                               |                                                                                                    |
| 23  | Birth Place              | Tempat kelahiran ibu bapa                                                                           |                                                                                                    |

| BIL | MEDAN              | KETERANGAN                         | RUJUKAN<br>(DOKUMEN YANG DISENARAIKAN<br>TIDAK PERLU DI MUAT NAIK, IA<br>HANYA SEBAGAI RUJUKAN<br>KAKITANGAN BAGI MEMUDAHKAN<br>PENGEMASKINIAN DATA) |
|-----|--------------------|------------------------------------|----------------------------------------------------------------------------------------------------|
| 24  | Nationality Status | Taraf warganegara ibu bapa         |                                                                                                    |
| 25  | Citizenship        | Kewarganegaraan ibu bapa           |                                                                                                    |
| 26  | Bumiputera Status  | Taraf Bumiputera ibu bapa sama ada |                                                                                                    |
|     |                    | Bumiputera atau Bukan Bumiputera   |                                                                                                    |
| 27  | Disability Status  | Status kecacatan ibu bapa sama ada |                                                                                                    |
|     |                    | Cacat atau Tidak Cacat             |                                                                                                    |
| 28  | Telephone Number   | Nombor telefon ibu bapa            |                                                                                                    |
| 29  | Country            | Negara di mana ibu bapa menetap    |                                                                                                    |
| 30  | State              | Negeri di mana ibu bapa menetap    |                                                                                                    |
| 31  | City               | Daerah di mana ibu bapa menetap    |                                                                                                    |
| 32  | Address            | Alamat rumah di mana ibu bapa      |                                                                                                    |
|     |                    | menetap                            |                                                                                                    |
| 33  | Post Code          | Poskod rumah di mana ibu bapa      |                                                                                                    |
|     |                    | menetap                            |                                                                                                    |
| 34  | Date of Death      | Tarikh kematian ibu bapa           |                                                                                                    |

# SECTION: Staff Profile (Spouse)

|                                             | SULTAN IDEIS IDUCATION UNIVER    | MyUPSI Portal                           |
|---------------------------------------------|----------------------------------|-----------------------------------------|
| Wednesday, 4 April 2018<br>3:03:59 PM       | Salma binti Faudzi               | 🏠 🏐 🧐 🏀 🛅 🦳 🥝 🌒 👘 🖾 Google 🔻 🔾          |
| April                                       | Profile                          |                                         |
| 2018<br>SMTWTFS                             |                                  | Edit Spouse Info                        |
| 1 2 3 4 5 6 7<br>8 9 10 11 12 13 14         | Spouse Details                   |                                         |
| 15 16 17 18 19 20 21                        | Name                             |                                         |
| 22 23 24 25 26 27 28<br>29 30               | Title                            | Encik                                   |
| Apr 🔻 2018 🔻 😡                              | Gender                           | Perempuan 🔻                             |
| User Menu                                   | IC Number                        | 790301085781                            |
|                                             | Birth Certificate No.            |                                         |
| HOMAN RESOURCE                              | Passport No.                     |                                         |
| Staff Attendance                            | Birth Date                       | 01 • Mar • 1979 •                       |
| Staff Profile                               | Birth Place                      | Perak                                   |
| Staff Info 1                                | Education Level                  | Diploma 🔻                               |
| <ul> <li>Parent</li> </ul>                  | Marriage Date                    | 30 V Apr V 2010 V                       |
| Spouse                                      | Marriage Certificate             | 0001605 Maximum 20 characters           |
| Contact Person                              | Divorce Date                     | 01 v Jan v 1950 v (check if applicable) |
| License                                     | Death Date                       |                                         |
| Medical History                             | Race                             |                                         |
| Disability                                  | Ruminutera Status                | Buminutora                              |
| My CV Online                                | Dependency                       | Bolinipotera                            |
| Asset Declaration                           | Dependency<br>Dependency Ic Type |                                         |
| Leave                                       | Dependency IC Type               |                                         |
| Medical                                     | Next of Kin Otatus               |                                         |
| Massessment                                 | Next of Kin Status               | Waris 🔻                                 |
| ▶ SKT                                       | Pension Recipient                | Ya V                                    |
| Assessment                                  | Emergency Contact Status         | Ya T                                    |
| Mentoring                                   | Religion                         | Islam •                                 |
| Ponsion                                     | Disability Status                | Tidak Cacat 🔻                           |
| Training                                    | Citizenship of                   | Malaysia                                |
| Training                                    | Nationality Status               | Warganegara 🔻                           |
| ▶ CPD                                       | Family Status                    | Bekerja 🔻                               |
| Conference                                  | Home Address                     | No 32 Jalan Segar 2, Taman Segar        |
| 🕪 РТК/ВТN                                   | Country                          | Malaysia 🔹                              |
| <b>РРА</b>                                  | State                            | Perak 🔹                                 |
| Overseas Travel Request                     | City                             | Tanjung Malim 🔻                         |
| Service Book                                | Post Code                        | 35900                                   |
|                                             | Contact No.                      | 019-4157788                             |
| (++-) FINANCE                               | Email                            |                                         |
| jan ja kara kara kara kara kara kara kara k | Linun                            |                                         |

#### ....Sambungan

| (++-) ADMIN    | Spouse Working? 🔲 (check if applicable)                                                                                                    |                                                                                                    |  |  |
|----------------|----------------------------------------------------------------------------------------------------|----------------------------------------------------------------------------------------------------|--|--|
| (+) IMS LINKS  | * This section must be completed if your spouse is <b>working and earning.</b> If your spouse has retired, housewives or unemployed, you do not need to fill in this section. |                                                                                                    |  |  |
| (1)            | ** Make sure the selected category is correct as it will affect your Tax Deduction (PCB).       Job                                                                           |                                                                                                    |  |  |
| (++-) SERVICES |                                                                                                    |                                                                                                    |  |  |
| General Menu   | Occupation Sector                                                                                                    | ¥                                                                                                    |  |  |
| 🙆 🖨 🙈          | Employer                                                                                                    |                                                                                                    |  |  |
| 9 8 8          | Corporate Body                                                                                                    | ·                                                                                                    |  |  |
|                | Office Address                                                                                                    |                                                                                                    |  |  |
|                | Country                                                                                                    | · ¥                                                                                                    |  |  |
|                | State                                                                                                    | ·                                                                                                    |  |  |
|                | Post Code                                                                                                    | ode                                                                                                    |  |  |
|                | Start Date                                                                                                    | 01 V Jan V 1950 V                                                                                                 |  |  |
|                | IncomeTax No                                                                                                    |                                                                                                    |  |  |
|                | IncomeTax Branch                                                                                                    |                                                                                                    |  |  |
|                |                                                                                                    | (Save) Cancel                                                                                                    |  |  |
|                | NOTE:                                                                                                    |                                                                                                    |  |  |
|                | Dokumen yang diperlukan untuk peng<br>These documents are required for me                                                                                                    | jemaskinian dan kelayakan perubatan ke Unit Kebajikan Staf, Bahagian Govenan:<br>dical qualification application. |  |  |
|                | <ol> <li>Salinan Sijil Nikah di Malaysia.<br/>A Copy of Marriage Certificate in Malaysia.</li> <li>Salinan Kad Pengenalan Pasangan.</li> </ol>                                |                                                                                                    |  |  |
|                | A Copy of Identity Card (Spouse). 3. Salinan Sijil Lahir Pasangan. A Copy of Birth Certificate (Spouse).                                                                      |                                                                                                    |  |  |
|                | 4. Salinan Sijl Perceraian (Jika berkaitan)<br>A Copy of Divorce Cetificate (If related)                                                                                      |                                                                                                    |  |  |

- 1. Dari menu HUMAN RESOURCE, klik Spouse.
- 2. Klik butang edit pada ruangan Spouse.
- 3. Kakitangan akan melihat skrin Spouse. Dari skrin tersebut, kakitangan perlu mengemaskini maklumatmaklumat berikut:
  - Name
  - Title
  - Gender
  - IC No
  - Birth Certificate No.
  - Passport No.
  - Birth Date
  - Birth Place
  - Education Level
  - Marriage Date
  - Marriage Certificate
  - Divorce Date
  - Death Date
  - Race
  - Bumiputera Status

- Dependency
- Dependency IC Type
- Next of Kin Status
- Pension Recipient
- Emergency Contact Status
- Religion
- Disability Status
- Citizenship of
- Nationality Status
- Family Status
- Home Address
- Country
- State
- City
- Post Code
- Contact No.
- Email

Spouse Working ? Tidak perlu diisi jika pasangan tidak bekerja

- Job
- Occupation Sector
- Employer
- Corporate Body
- Office Address
- Country
- State
- Post Code
- Start Date
- Income Tax No
- Income Tax Branch
- 4. Klik butang save untuk menyimpan maklumat yang telah dikemaskini.

## Spouse

| BIL | MEDAN                    | KETERANGAN                                                                                                | RUJUKAN<br>(DOKUMEN YANG DISENARAIKAN<br>TIDAK PERLU DI MUAT NAIK, IA<br>HANYA SEBAGAI RUJUKAN<br>KAKITANGAN BAGI MEMUDAHKAN<br>PENGEMASKINIAN DATA) |
|-----|--------------------------|----------------------------------------------------------------------------------------------------|----------------------------------------------------------------------------------------------------|
| 1   | Name                     | Nama pasangan seperti di dalam Kad                                                                        |                                                                                                    |
|     |                          | Pengenalan                                                                                                | 1. Kad Pengenalan pasangan                                                                                                    |
| 2   | Title                    | Gelaran untuk pasangan seperti Encik                                                                      | 2. Passport ( jika berkaitan)                                                                                                    |
| 2   | Candan                   | atau Puan                                                                                                 | 3. Sijii Kelaniran pasangan                                                                                                    |
| 3   | Gender                   | Jantina pasangan                                                                                          | 4. Sijii Nikali<br>E. Sijii Doncorajan (jika                                                                                                    |
| 4   |                          | pasangan warganegara Malaysia                                                                             | berkaitan)                                                                                                    |
| 5   | Birth Certificate No.    | Nombor sijil kelahiran pasangan                                                                           | 6. Sijil Kematian pasangan (jika                                                                                                    |
| 6   | Passport No.             | Nombor Passport bagi pasangan                                                                             | berkaitan)                                                                                                    |
| -   |                          | bukan warganegara Malaysia                                                                                |                                                                                                    |
| 7   | Birth Date               | Tarikh kelahiran pasangan                                                                                 | Perlu memilih Tanggungan bagi                                                                                                    |
| 8   | Birth Place              | Tempat kelahiran pasangan                                                                                 | Dependency Status, Waris bagi                                                                                                    |
| 9   | Education Level          | Tahap pendidikan pasangan                                                                                 | Next of Kin Status dan Ya bagi                                                                                                    |
| 10  | Marriage Date            | Tarikh perkahwinan                                                                                        | Pension Recipient supaya rekod                                                                                                    |
| 11  | Marriage Certificate     | Nombor sijil nikah                                                                                        | pasangan dapat dipaparkan di                                                                                                    |
| 12  | Divorce Date             | Tarikh Penceraian (jika berkaitan)                                                                        | eGL bagi kemudanan rawatan                                                                                                    |
| 13  | Death Date               | Tarikh kematian (jika berkaitan)                                                                          |                                                                                                    |
| 14  | Race                     | Bangsa pasangan (bagi Warganegara<br>sahaja)                                                              |                                                                                                    |
| 15  | Bumiputera Status        | Taraf Bumiputera pasangan sama ada<br>Bumiputera atau Bukan Bumiputera                                    |                                                                                                    |
| 16  | Dependency               | Status pasangan dengan membuat<br>pilihan iaitu:<br>Balu Isteri Pertama Daftar dalam<br>sistem/Suami/Duda |                                                                                                    |
| 17  | Dependency IC Type       | Jenis Nombor Kad Pengenalan<br>pasangan sama ada Tangunggan atau<br>Bukan Tangunggan                      |                                                                                                    |
| 18  | Next of Kin Status       | Status Waris pasangan dengan staf<br>sama ada pilihan Waris atau Tidak<br>waris                           |                                                                                                    |
| 19  | Pension Recipient        | Penerima pencen kepada pasangan<br>sama ada pilihan Ya atau Tidak                                         |                                                                                                    |
| 20  | Emergency Contact Status | Status pasangan sebagai orang untuk<br>dihubungi semasa kecemasan sama<br>ada pilihan Ya atau Tidak       |                                                                                                    |
| 21  | Religion                 | Agama anutan pasangan                                                                                     |                                                                                                    |
| 22  | Disability Status        | Status kecacatan pasangan sama ada<br>Cacat atau Tidak Cacat                                              |                                                                                                    |
| 23  | Citizenship of           | Kewarganegaraan pasangan                                                                                  | 1                                                                                                    |
| 24  | Nationality Status       | Taraf warganegara pasangan                                                                                | 1                                                                                                    |
| 25  | Family Status            | Latar belakang pasangan                                                                                   | 1                                                                                                    |

| BIL  | MEDAN                     | KETERANGAN                                 | RUJUKAN<br>(DOKUMEN YANG DISENARAIKAN<br>TIDAK PERLU DI MUAT NAIK, IA<br>HANYA SEBAGAI RUJUKAN<br>KAKITANGAN BAGI MEMUDAHKAN<br>PENGEMASKINIAN DATA) |
|------|---------------------------|--------------------------------------------|----------------------------------------------------------------------------------------------------|
| 26   | Home Address              | Alamat rumah di mana pasangan<br>menetap   |                                                                                                    |
| 27   | Country                   | Negara di mana pasangan menetap            |                                                                                                    |
| 28   | State                     | Negeri di mana pasangan menetap            |                                                                                                    |
| 29   | City                      | Daerah di mana pasangan menetap            |                                                                                                    |
| 30   | Post Code                 | Poskod rumah di mana pasangan menetap      |                                                                                                    |
| 31   | Contact No.               | Nombor telefon pasangan                    |                                                                                                    |
| 32   | Email                     | Alamat emel pasangan                       |                                                                                                    |
| Spor | use Working ? 🔄 *Tidak pe | rlu diisi jika pasangan tidak bekerja      |                                                                                                    |
| 33   | Jop                       | Pekerjaan pasangan                         | 1. Surat pengesahan jawatan                                                                                                    |
| 34   | Occupation Sector         | Jenis sektor pekerjaan pasangan            | pasangan                                                                                                    |
| 35   | Employer                  | Nama majikan pasangan                      |                                                                                                    |
| 36   | Corporate Body            | Jenis badan korporat pasangan              |                                                                                                    |
| 37   | Office Address            | Alamat pejabat di mana pasangan<br>bekerja |                                                                                                    |
| 38   | Country                   | Negara pejabat di mana pasangan<br>bekerja |                                                                                                    |
| 39   | State                     | Negeri pejabat di mana pasangan<br>bekerja |                                                                                                    |
| 40   | Post Code                 | Poskod pejabat di mana pasangan<br>bekerja |                                                                                                    |
| 41   | Start Date                | Tarikh pasangan mula berkhidmat            |                                                                                                    |
| 42   | Income Tax No             | Nombor cukai Pendapatan                    |                                                                                                    |
| 43   | Income Tax Branch         | Cawangan cukai pendapatan                  |                                                                                                    |

# SECTION: Staff Profile (Children)

|                                                                                                    | Universiti<br>Dendidikan<br>Sultan Idris<br>Sultan Idris Education University | MyUPSI Portal                            |
|----------------------------------------------------------------------------------------------------|-------------------------------------------------------------------------------|------------------------------------------|
| Wednesday, 4 April 2018<br>3:17:36 PM                                                                                                    | Salma binti Faudzi                                                            | 🎒 🛸 🌽 🛅 髨 🙋 🌒 👘 👘 Google 🔻 🔍             |
| April 2018                                                                                                    | Profile                                                                       |                                          |
| S         M         T         W         T         F         S           1         2         3         4         5         6         7           8         9         10         11         12         13         14 | IC No.                                                                        | Edit Children Info 110202081011          |
| 15 16 17 18 19 20 21<br>22 23 24 25 26 27 28                                                                                                    | Birth Certificate No.                                                         | CH28300                                  |
| 29 30                                                                                                    | Gender                                                                        |                                          |
| Hser Menu                                                                                                    | Relationship                                                                  | Anak Kandung V                           |
|                                                                                                    | Twin Status                                                                   |                                          |
| HUMAN RESOURCE                                                                                                    | Religion                                                                      | Islam V                                  |
| Staff Attendance                                                                                                    | Race                                                                          | Melavu                                   |
| Staff Profile                                                                                                    | Marital Status                                                                | Tiada Maklumat 🔻                         |
| Staff Info 2                                                                                                    | Family Status                                                                 | Belaiar Di Sekolah Rendah                |
| Parent                                                                                                    | Mother's/Father's Name                                                        | Fadhli Safuan bin Ahmad Fadzil           |
| ▶ Spouse                                                                                                    | Education Level                                                               | Sekolah Rendah 🔹                         |
| Contact Person                                                                                                    | Name                                                                          | Fathurrahman Al Amin Bin Fadhli Safuan   |
| License                                                                                                    | Title                                                                         | Encik                                    |
| Medical History                                                                                                    | Birth Date                                                                    | 02-FEB-2011                              |
| My CV Online                                                                                                    | Birth State                                                                   | Perak                                    |
| >>>>>>>>>>>>>>>>>>>>>>>>>>>>>>>>>>>>>>                                                                                                    | Nationality Status                                                            | Waraapagara                              |
| Asset Declaration                                                                                                    | Citizenshin                                                                   | Malausia                                 |
| Deave Leave                                                                                                    | Ruminutera Status                                                             |                                          |
| Medical                                                                                                    | Disability Status                                                             |                                          |
| Assessment                                                                                                    | Dependency                                                                    | Anak Partama Dari latari Partama / Suami |
| Assessment                                                                                                    | Dependency Status                                                             |                                          |
| Mentoring                                                                                                    | Dependency Status                                                             | Nember Ked Bengenelen Aurem Baru         |
| 🗭 Housing Loan                                                                                                    | Next of Kin Status                                                            |                                          |
| Pension                                                                                                    | Pension Recinient                                                             |                                          |
| Training                                                                                                    | Emergency Contact Status                                                      |                                          |
| Iraining     CPD                                                                                                    | Country                                                                       | Malaveia                                 |
| Conference                                                                                                    | State                                                                         |                                          |
| 📂 РТК/ВТN                                                                                                    | City                                                                          |                                          |
| 📂 РРА                                                                                                    | Addross                                                                       |                                          |
| Overseas Travel Request                                                                                                    | Postcode                                                                      |                                          |
| Allowance Claim Request Service Book                                                                                                    | Fundover Name                                                                 | 33900                                    |
| Processor                                                                                                    |                                                                               |                                          |
| (++-) FINANCE                                                                                                    | Corporate Body Type                                                           | Lain-lain T                              |
|                                                                                                    | Coccupation Sector                                                            |                                          |
|                                                                                                    | Cindii<br>Talankana Ma                                                        | salmatadhii10@gmail.com                  |
| ( ins links                                                                                                    | reiepnone No.                                                                 | 0134665785                               |
|                                                                                                    |                                                                               | Save                                     |

- 1. Dari menu HUMAN RESOURCE, klik Spouse.
- 2. Klik butang edit pada ruangan Children.
- 3. Kakitangan akan melihat skrin Children. Dari skrin tersebut, kakitangan perlu mengemaskini maklumat maklumat berikut:
  - IC No
  - Birth Certificate No
  - Passport No
  - Gender
  - Relationship
  - Twin status
  - Religion
  - Race
  - Marital Status
  - Family Status
  - Mother's / Father's name
  - Education level
  - Name
  - Title
  - Birth Date
  - Birth State
  - Nationality Status
  - Citizenship
  - Bumiputera Status
  - Disability Status
  - Dependency
  - Dependency Status
  - Dependency IC Type
  - Next of Kin Status
  - Pension Recipient
  - Emergency Contact Status
  - Country
  - State
  - City
  - Address
  - Postcode
  - Employer Name
  - Corporate Body Type
  - Occupation Sector
  - Email
  - Telephone No.

# 4. Klik butang save untuk menyimpan maklumat yang telah dikemaskini.

## Children

| BIL | MEDAN                    | KETERANGAN                                   | RUJUKAN<br>(DOKUMEN YANG DISENARAIKAN<br>TIDAK PERLU DI MUAT NAIK, IA<br>HANYA SEBAGAI RUJUKAN<br>KAKITANGAN BAGI MEMUDAHKAN<br>PENGEMASKINIAN DATA) |
|-----|--------------------------|----------------------------------------------|----------------------------------------------------------------------------------------------------|
| 1   | IC No                    | Nombor Kad Pengenalan bagi anak              |                                                                                                    |
|     |                          | warganegara Malaysia                         | 1. Kad Pengenalan anak                                                                                                    |
| 2   | Birth Certificate No     | Nombor sijil kelahiran anak                  | 2. Passport ( jika berkaitan)                                                                                                    |
| 3   | Passport No              | Nombor Passport bagi anak                    | 3. Sijil Kelahiran anak                                                                                                    |
|     |                          | bukan warganegara Malaysia                   | 4. Sijil Kematian anak (jika                                                                                                    |
| 4   | Gender                   | Jantina anak                                 | berkaitan)                                                                                                    |
| 5   | Relationship             | Hubungan anak dengan staf sama ada           |                                                                                                    |
|     |                          | anak Kandung / Tiri / Angkat                 | Perlu memilih Tanggungan bagi                                                                                                    |
| 6   | Twin status              | Status kembar anak sama ada Ya atau<br>Tidak | Dependency Status, Waris bagi<br>Next of Kin Status dan Ya bagi                                                                                      |
| 7   | Religion                 | Agama anutan anak                            | Pension Recipient supaya rekod                                                                                                    |
| 8   | Race                     | Bangsa anak (bagi Warganegara<br>sahaja)     | anak dapat dipaparkan di eGL<br>bagi kemudahan rawatan                                                                                               |
| 9   | Marital Status           | Status perkahwinan anak                      |                                                                                                    |
| 10  | Family Status            | Latar belakang anak                          |                                                                                                    |
| 11  | Mother's / Father's name | Nama ibu atau bapa anak                      |                                                                                                    |
| 12  | Education level          | Tahap pendidikan anak                        |                                                                                                    |
| 13  | Name                     | Nama anak seperti di dalam Kad               |                                                                                                    |
|     |                          | Pengenalan                                   |                                                                                                    |
| 14  | Title                    | Gelaran untuk anak seperti Encik atau        |                                                                                                    |
|     |                          | Puan / Cik                                   |                                                                                                    |
| 15  | Birth Date               | Tarikh kelahiran anak                        |                                                                                                    |
| 16  | Birth State              | Negeri kelahiran anak                        |                                                                                                    |
| 17  | Nationality Status       | Taraf warganegara anak                       |                                                                                                    |
| 18  | Citizenship              | Kewarganegaraan anak                         |                                                                                                    |
| 19  | Bumiputera Status        | Taraf Bumiputera anak sama ada               |                                                                                                    |
|     |                          | Bumiputera atau Bukan Bumiputera             |                                                                                                    |
| 20  | Disability Status        | Status kecacatan anak sama ada Cacat         |                                                                                                    |
|     |                          | atau Tidak Cacat                             |                                                                                                    |
| 21  | Dependency               | Status anak dengan staf dengan               |                                                                                                    |
|     |                          | membuat pilihan iaitu:                       |                                                                                                    |
|     |                          | Anak pertama dari isteri pertama/            |                                                                                                    |
|     |                          | suami                                        |                                                                                                    |
| 22  | Dependency Status        | Status tanggungan bagi anak sama             |                                                                                                    |
|     |                          | ada Tangunggan atau Bukan                    |                                                                                                    |
|     |                          | Tangunggan                                   |                                                                                                    |
| 23  | Dependency IC Type       | Jenis Kad Pengenalan anak                    |                                                                                                    |
| 24  | Next of Kin Status       | Status Waris anak dengan staf sama           |                                                                                                    |
|     |                          | ada pilihan Waris dan Tidak waris            |                                                                                                    |

| BIL | MEDAN                    | KETERANGAN                                                                                      | RUJUKAN<br>(DOKUMEN YANG DISENARAIKAN<br>TIDAK PERLU DI MUAT NAIK, IA<br>HANYA SEBAGAI RUJUKAN<br>KAKITANGAN BAGI MEMUDAHKAN<br>PENGEMASKINIAN DATA) |
|-----|--------------------------|-------------------------------------------------------------------------------------------------|----------------------------------------------------------------------------------------------------|
| 25  | Pension Recipient        | Penerima pencen kepada anak sama<br>ada pilihan Ya atau Tidak                                   |                                                                                                    |
| 26  | Emergency Contact Status | Status anak sebagai orang untuk<br>dihubungi semasa kecemasan sama<br>ada pilihan Ya atau Tidak |                                                                                                    |
| 27  | Country                  | Negara di mana anak menetap                                                                     |                                                                                                    |
| 28  | State                    | Negeri di mana anak menetap                                                                     |                                                                                                    |
| 29  | City                     | Daerah di mana anak menetap                                                                     |                                                                                                    |
| 30  | Address                  | Alamat rumah di mana anak menetap                                                               |                                                                                                    |
| 31  | Post Code                | Poskod rumah di mana anak menetap                                                               |                                                                                                    |
| 32  | Employer Name            | Nama majikan anak                                                                               |                                                                                                    |
| 33  | Corporate Body Type      | Jenis badan korporat anak                                                                       |                                                                                                    |
| 34  | Occupation Sector        | Jenis sektor pekerjaan anak                                                                     |                                                                                                    |
| 35  | Email                    | Alamat emel anak                                                                                |                                                                                                    |
| 36  | Telephone No.            | Nombor telefon anak                                                                             |                                                                                                    |

## SECTION: Staff Profile (Contact Person)

|                                              | SULTAN IDR     | Universiti<br>Pendidikan<br>Sultan Idris<br>Vitan Idris<br>S EDUCATION UNIVERSITY |            |
|----------------------------------------------|----------------|-----------------------------------------------------------------------------------|------------|
| Wednesday, 4 April 2018<br>3:35:44 PM        | Salma binti Fa | dzi 🛛 🏠 🏐 🏈 🐻 🧐 🧟 🌒 📃                                                             | Google 🔻 🔾 |
| April<br>2018<br>S. M. T. W. T. F. S.        | Profile        | Edit Contact Person Info                                                          |            |
| 1 2 3 4 5 6 7<br>9 0 10 11 12 12 14          | Name           |                                                                                   |            |
| 15 16 17 18 19 20 21<br>22 23 24 25 26 27 28 | Relation       | Suami                                                                             |            |
| 29 30                                        | Phone No       | 019-4157788                                                                       |            |
| Apr 🔻 2018 🖲 🚱                               | Address        | No 17 Jalan Segar Utama, Taman Segar, Tanjung Malim                               |            |
| User Menu                                    | State          | Perak                                                                             |            |
| HUMAN RESOURCE                               | Country        | Malaysia                                                                          |            |
| Staff Attendance                             | Post Code      | 35900                                                                             |            |
| Distaff Profile                              |                | Save                                                                              |            |
| ▶ Staff Info 1                               |                |                                                                                   |            |
| Staff Info 2                                 |                |                                                                                   |            |
|                                              |                |                                                                                   |            |
| Contact Person                               |                |                                                                                   |            |
| ► License                                    |                |                                                                                   |            |
| Medical History                              |                |                                                                                   |            |
| Disability                                   |                |                                                                                   |            |
| My CV Online                                 |                |                                                                                   |            |
| Transfer Department                          |                |                                                                                   |            |

- 1. Dari menu HUMAN RESOURCE, klik Contact Person.
- 2. Kakitangan akan melihat skrin Contact Person. Dari skrin tersebut, kakitangan perlu mengemaskini maklumat maklumat berikut:
  - Name
  - Relation
  - Phone No
  - Address
  - State
  - Country
  - Post Code
- 3. Klik butang save untuk menyimpan maklumat yang telah dikemaskini.

#### **Contact Person**

| BIL | MEDAN     | KETERANGAN                          | RUJUKAN<br>(DOKUMEN YANG DISENARAIKAN<br>TIDAK PERLU DI MUAT NAIK, IA<br>HANYA SEBAGAI RUJUKAN<br>KAKITANGAN BAGI MEMUDAHKAN<br>PENGEMASKINIAN DATA) |
|-----|-----------|-------------------------------------|----------------------------------------------------------------------------------------------------|
| 1   | Name      | Nama mengikut kad pengenalan        |                                                                                                    |
| 2   | Relation  | Hubungan dengan staf                |                                                                                                    |
| 3   | Phone No  | Nombor telefon orang yang dihubungi |                                                                                                    |
| 4   | Address   | Alamat telefon orang yang dihubungi |                                                                                                    |
| 5   | State     | Daerah bagi alamat orang yang       |                                                                                                    |
|     |           | dihubungi                           |                                                                                                    |
| 6   | Country   | Negara bagi alamat orang yang       |                                                                                                    |
|     |           | dihubungi                           |                                                                                                    |
| 7   | Post Code | Poskod bagi alamat orang yang       |                                                                                                    |
|     |           | dihubungi                           |                                                                                                    |

## SECTION: Staff Profile (License)

|                                              | Univers<br>Pendidik<br>Sultan Idu<br>Sultan ideis Education Univers | MyUPSI Portal                         |
|----------------------------------------------|---------------------------------------------------------------------|---------------------------------------|
| Wednesday, 4 April 2018<br>3:39:53 PM        | Salma binti Faudzi                                                  | ኑ 🎒 🛞 🔏 🛅 🧟 👰 🌑 📲 👘 Google 🔻 Q 🕯      |
| April<br>2018                                | Profile                                                             |                                       |
| SMTWTFS                                      |                                                                     | Edit License Info                     |
| 1 2 3 4 5 6 /<br>8 9 10 11 12 13 14          | License No. *                                                       | 24669525                              |
| 15 16 17 18 19 20 21<br>22 23 24 25 26 27 28 | License Type *                                                      | Lesen Memandu 🔻                       |
| 29 30                                        | Class *                                                             | B2 - Motosikal tidak melebihi 250sp 🔹 |
| Apr 🔻 2018 🖲 😡                               | License Expiry Date *                                               | 17-07-2018 (e.g 18/02/2005)           |
| User Menu                                    | License Renewal Fee *                                               | RM 30.00                              |
| HUMAN RESOURCE                               | First License Issued Date *                                         | 14-07-2017 (e.g 18/02/2005)           |
| Staff Attendance                             |                                                                     | Save                                  |
| Distain Staff Profile                        |                                                                     |                                       |
| Staff Info 1                                 |                                                                     |                                       |
| Staff Info 2                                 |                                                                     |                                       |
| Parent                                       |                                                                     |                                       |
| Spouse                                       |                                                                     |                                       |
| Contact Person                               |                                                                     |                                       |
| License                                      |                                                                     |                                       |
| Medical History                              |                                                                     |                                       |
| Disability                                   |                                                                     |                                       |

Ikuti langkah - langkah seperti berikut:

- 1. Dari menu HUMAN RESOURCE, klik License .
- 2. Kakitangan akan melihat skrin License. Dari skrin tersebut, kakitangan perlu mengemaskini maklumat maklumat berikut:
  - License No.
  - License Type
  - Class
  - License Expiry Date
  - License Renewal Fee
  - First License Issued Date
- 3. Klik butang save untuk menyimpan maklumat yang telah dikemaskini.

#### License

| BIL | MEDAN                     | KETERANGAN               | RUJUKAN<br>(DOKUMEN YANG DISENARAIKAN<br>TIDAK PERLU DI MUAT NAIK, IA<br>HANYA SEBAGAI RUJUKAN<br>KAKITANGAN BAGI MEMUDAHKAN<br>PENGEMASKINIAN DATA) |
|-----|---------------------------|--------------------------|----------------------------------------------------------------------------------------------------|
| 1   | License No.               | Nombor siri lesen        |                                                                                                    |
| 2   | License Type              | Jenis lesen              | 1. Lesen Memandu                                                                                                    |
| 3   | Class                     | Kelas lesen              |                                                                                                    |
| 4   | License Expiry Date       | Tarikh luput lesen       |                                                                                                    |
| 5   | License Renewal Fee       | Yuran pembaharuan lesen  |                                                                                                    |
| 6   | First License Issued Date | Tarikh pembaharuan lesen |                                                                                                    |

## SECTION: Staff Profile (Medical History)

|                                            | Universit<br>Pendidika<br>Sultan Jor<br>Sultan Idis Education Universit | MyUPSI Portal    |       |            |
|--------------------------------------------|-------------------------------------------------------------------------|------------------|-------|------------|
| Wednesday, 4 April 2018<br>3:43:59 PM      | Salma binti Faudzi                                                      | i 🙆 🧐 🏈 🛱 🧕 🧟 (  | S 🗐 📃 | Google 🔻 🔍 |
| April                                      | Profile                                                                 |                  |       |            |
| SMTWTFS                                    |                                                                         | Add Medical Info |       |            |
| 1 2 3 4 5 6 7                              | Illness Type *                                                          | Please Select    | T     |            |
| 8 9 10 11 12 13 14<br>15 16 17 18 19 20 21 | Year *                                                                  |                  |       |            |
| 22 23 24 23 20 27 20<br>29 30              | Treatment *                                                             |                  |       |            |
| Apr 🔻 2018 🖲 😡                             | Treatment Start Date *                                                  | (e.g 18/02/2005) |       |            |
| User Menu                                  | Treatment End Date *                                                    | (e.g 18/02/2005) |       |            |
| HUMAN RESOURCE                             |                                                                         | Save Cancel      |       |            |
| Staff Attendance                           |                                                                         |                  |       |            |
| Staff Profile                              |                                                                         |                  |       |            |
| ▶ Staff Info 1                             |                                                                         |                  |       |            |
| Staff Info 2                               |                                                                         |                  |       |            |
| Parent                                     |                                                                         |                  |       |            |
| Spouse                                     |                                                                         |                  |       |            |
| Contact Person                             |                                                                         |                  |       |            |
| ▶ License                                  |                                                                         |                  |       |            |
| Medical History                            |                                                                         |                  |       |            |
| Disability                                 |                                                                         |                  |       |            |

Ikuti langkah - langkah seperti berikut:

- 1. Dari menu HUMAN RESOURCE, klik Medical History .
- 2. Kakitangan akan melihat skrin License. Dari skrin tersebut, kakitangan perlu mengemaskini maklumat maklumat berikut:
  - Illness Type
  - Year
  - Treatment
  - Treatment Start Date
  - Treatment End Date
- 3. Klik butang save untuk menyimpan maklumat yang telah dikemaskini.

#### **Medical History**

| BIL | MEDAN                | KETERANGAN                   | RUJUKAN<br>(DOKUMEN YANG DISENARAIKAN<br>TIDAK PERLU DI MUAT NAIK, IA<br>HANYA SEBAGAI RUJUKAN<br>KAKITANGAN BAGI MEMUDAHKAN<br>PENGEMASKINIAN DATA) |
|-----|----------------------|------------------------------|----------------------------------------------------------------------------------------------------|
| 1   | Illness Type         | Jenis Penyakit yang dihidapi | · · · · ·                                                                                                    |
| 2   | Year                 | Tahun menerima rawatan       | 1. Laporan Kesihatan                                                                                                    |
| 3   | Treatment            | Jenis rawatan yang diterima  |                                                                                                    |
| 4   | Treatment Start Date | Tarikh mula rawatan          |                                                                                                    |
| 5   | Treatment End Date   | Tarikh tamat rawatan         |                                                                                                    |

## SECTION: Staff Profile (Disability)

| Secure   https://portal3.upsi.ed      | u.my/profile.jsp?action=a | ddDisability                 | *          |
|---------------------------------------|---------------------------|------------------------------|------------|
|                                       |                           | MyUPSI Portal                |            |
| Wednesday, 4 April 2018<br>3:35:36 PM | Salma binti Faudzi        | I 🛞 🙆 😒 🛅 🖏 🏈 🎒 I            | Google 🔻 🔍 |
| April                                 | Profile                   |                              |            |
| 2018<br>SMTWTES                       | Frome                     | Add Disability               |            |
| 1 2 3 4 5 6 7                         | Disability Type           | Sila Pilih / Please Select   |            |
| 15 16 17 18 19 20 21                  | Disability Cause          | Sila Pilih / Please Select ▼ |            |
| 22 23 24 25 26 27 28<br>29 30         | Disability Date           |                              |            |
| Apr 🔻 2018 🖲 😡                        | Accident Date             |                              |            |
| User Menu                             | Carial Walfara Na         |                              |            |
| HUMAN RESOURCE                        | Social Wellare No.        |                              |            |
| Color Staff Attendance                | Healing Date              |                              |            |
| Staff Profile                         | Doctor Report No.         |                              |            |
| Staff Info 1                          |                           | Save                         |            |
| Staff Info 2                          |                           |                              |            |
| Parent                                |                           |                              |            |
| Spouse                                |                           |                              |            |
| Contact Person                        |                           |                              |            |
| License                               |                           |                              |            |
| Medical History                       |                           |                              |            |
| Disability                            |                           |                              |            |
| My CV Online                          |                           |                              |            |
| Transfer Department                   |                           |                              |            |
| Asset Declaration                     |                           |                              |            |

- 1. Dari menu HUMAN RESOURCE, klik Disability.
- 2. Kakitangan akan melihat skrin Add Disability. Dari skrin tersebut, kakitangan perlu mengemaskini maklumat
  - maklumat berikut:
  - Disability Type
  - Disability Cause
  - Disability Date
  - Accident Date
  - Social Welfare No.
  - Healing Date
  - Doctor Report No.
- 3. Klik butang save untuk menyimpan maklumat yang telah dikemaskini.

# Disability

| BIL | MEDAN              | KETERANGAN                       | RUJUKAN<br>(DOKUMEN YANG DISENARAIKAN<br>TIDAK PERLU DI MUAT NAIK, IA<br>HANYA SEBAGAI RUJUKAN<br>KAKITANGAN BAGI MEMUDAHKAN<br>PENGEMASKINIAN DATA) |
|-----|--------------------|----------------------------------|----------------------------------------------------------------------------------------------------|
| 1   | Disability Type    | Jenis kecacatan yang dihadapi    |                                                                                                    |
| 2   | Disability Cause   | Sebab berlakunya kecacatan       | 1. Laporan Doktor                                                                                                    |
| 3   | Disability Date    | Tarikh kecacatan disahkan        | 2. Kad OKU                                                                                                    |
| 4   | Accident Date      | Tarikh berlaku kemalangan        |                                                                                                    |
| 5   | Social Welfare No. | No. Rujukan Kebajikan Masyarakat |                                                                                                    |
| 6   | Healing Date       | Tarikh sembuh                    |                                                                                                    |
| 7   | Doctor Report No.  | Nombor laporan doktor            |                                                                                                    |

#### SECTION: My CV Online - Academic Qualifications

Minor

Acreditation Education

( ins links

SERVICES

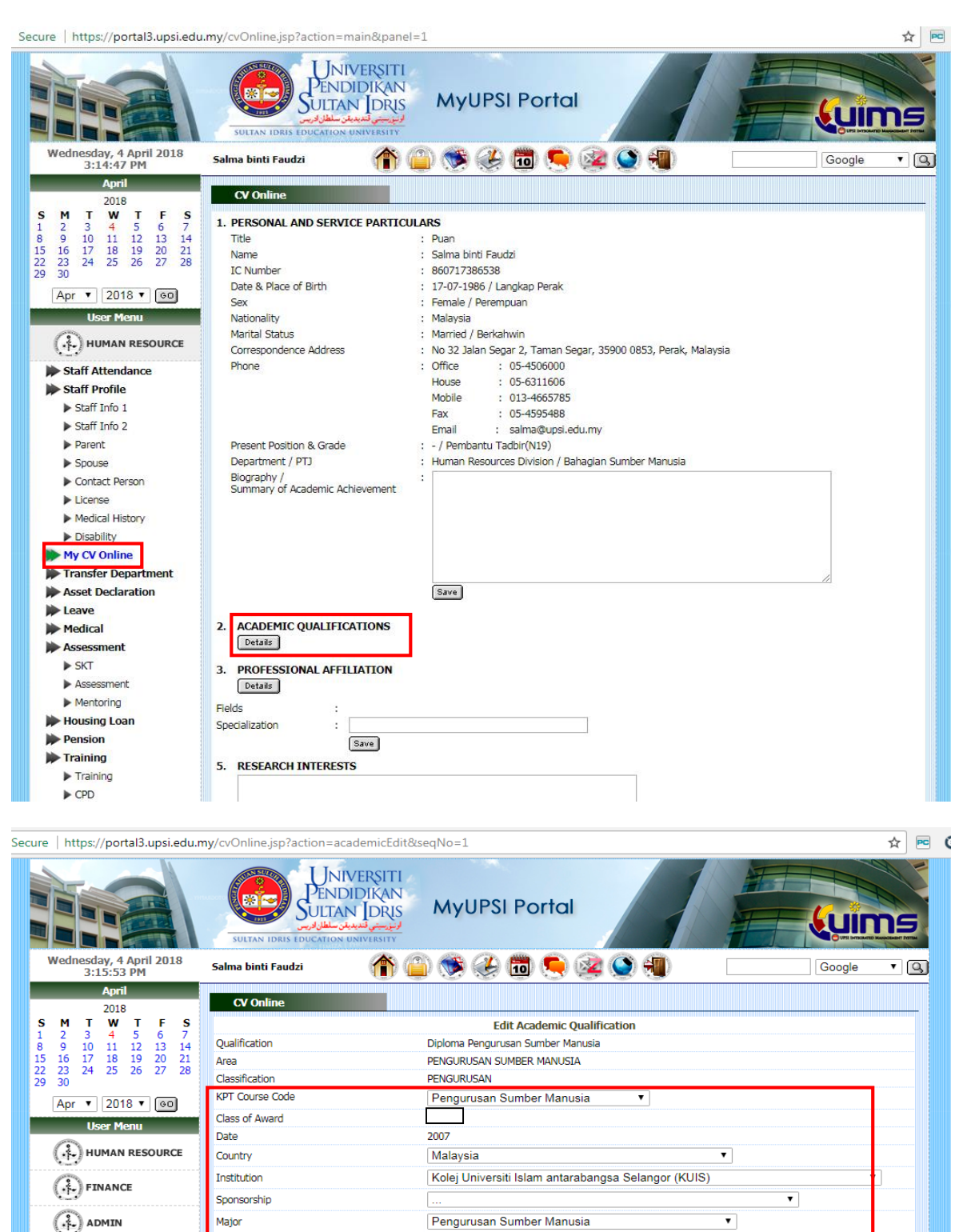

Pengurusan Sumber Manusia

•

DIIKTIRAF

Save Cancel

•

Ikuti langkah - langkah seperti berikut:

- 1. Dari menu HUMAN RESOURCE, klik My CV Online.
- 2. Kakitangan akan melihat skrin CV Online. Klik pada Academic Qualifications.
- 3. Dari skrin tersebut, kakitangan perlu mengemaskini maklumat maklumat berikut:
  - KPT Course Code
  - Country
  - Institution
  - Sponsorship
  - Major
  - Minor
  - Acreditation Education
- 3. Klik butang save untuk menyimpan maklumat yang telah dikemaskini.

#### Academic Qualifications

| BIL | MEDAN                  | KETERANGAN                  | RUJUKAN<br>(DOKUMEN YANG DISENARAIKAN<br>TIDAK PERLU DI MUAT NAIK, IA<br>HANYA SEBAGAI RUJUKAN<br>KAKITANGAN BAGI MEMUDAHKAN<br>PENGEMASKINIAN DATA) |
|-----|------------------------|-----------------------------|----------------------------------------------------------------------------------------------------|
| 1   | Qualification          | Tahap pendidikan            |                                                                                                    |
| 2   | Area                   | Nama bidang pengajian       | 1. Transkrip Akademik                                                                                                    |
| 3   | Classification         | Nama Pengkhususan Pengajian |                                                                                                    |
| 4   | KPT Course Code        | Kod Program KPT             |                                                                                                    |
| 5   | Class of Award         | Gred Keseluruhan (PNGK)     |                                                                                                    |
| 6   | Date                   | Tahun penganugerahan        |                                                                                                    |
| 7   | Country                | Negara bagi institusi       |                                                                                                    |
| 8   | Institution            | Nama institusi              |                                                                                                    |
| 9   | Sponsorship            | Penaja                      |                                                                                                    |
| 10  | Major                  | Bidang pengkhususan (Major) |                                                                                                    |
| 11  | Minor                  | Bidang pengkhususan (Minor) |                                                                                                    |
| 12  | Acreditation Education | Pengiktirafan program       |                                                                                                    |

#### SECTION: My CV Online - Language

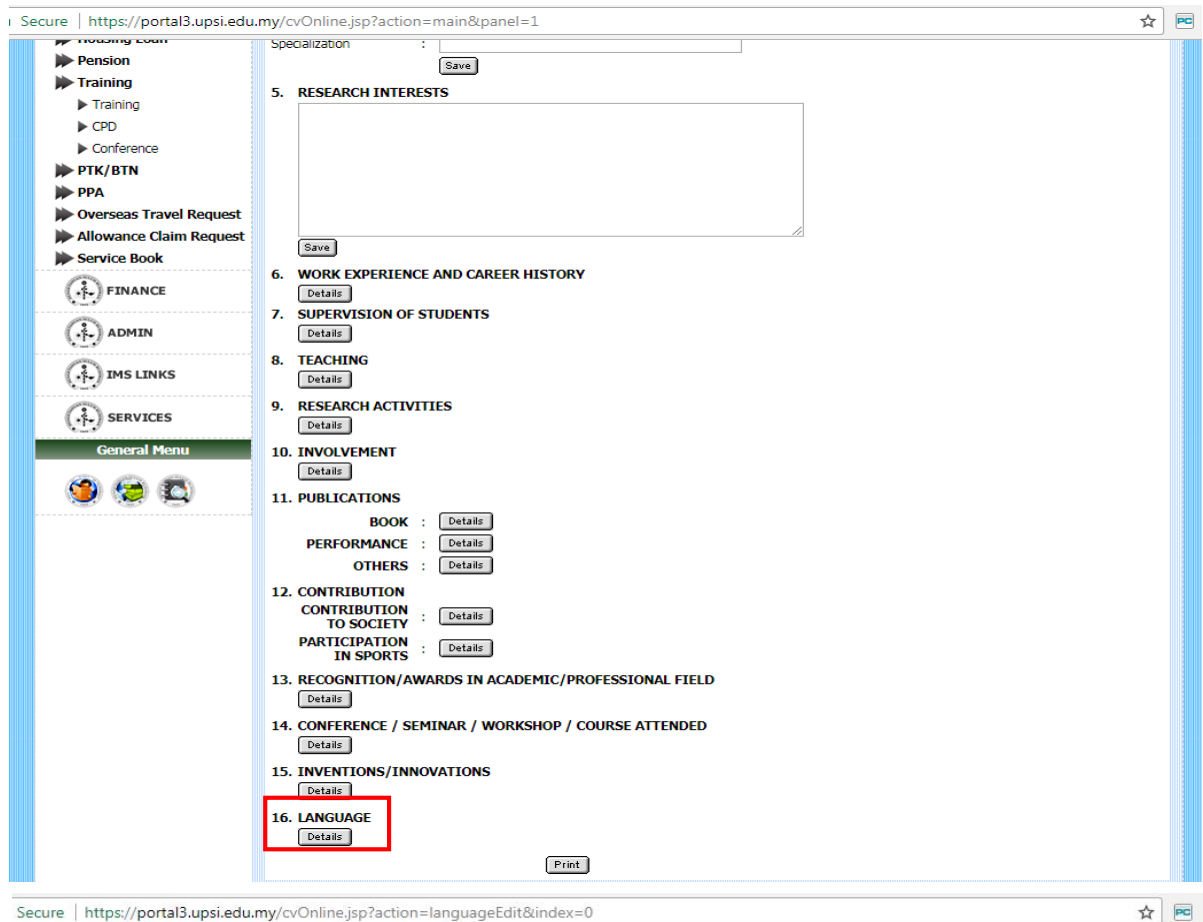

Secure | https://portal3.upsi.edu.my/cvOnline.jsp?action=languageEdit&index=0

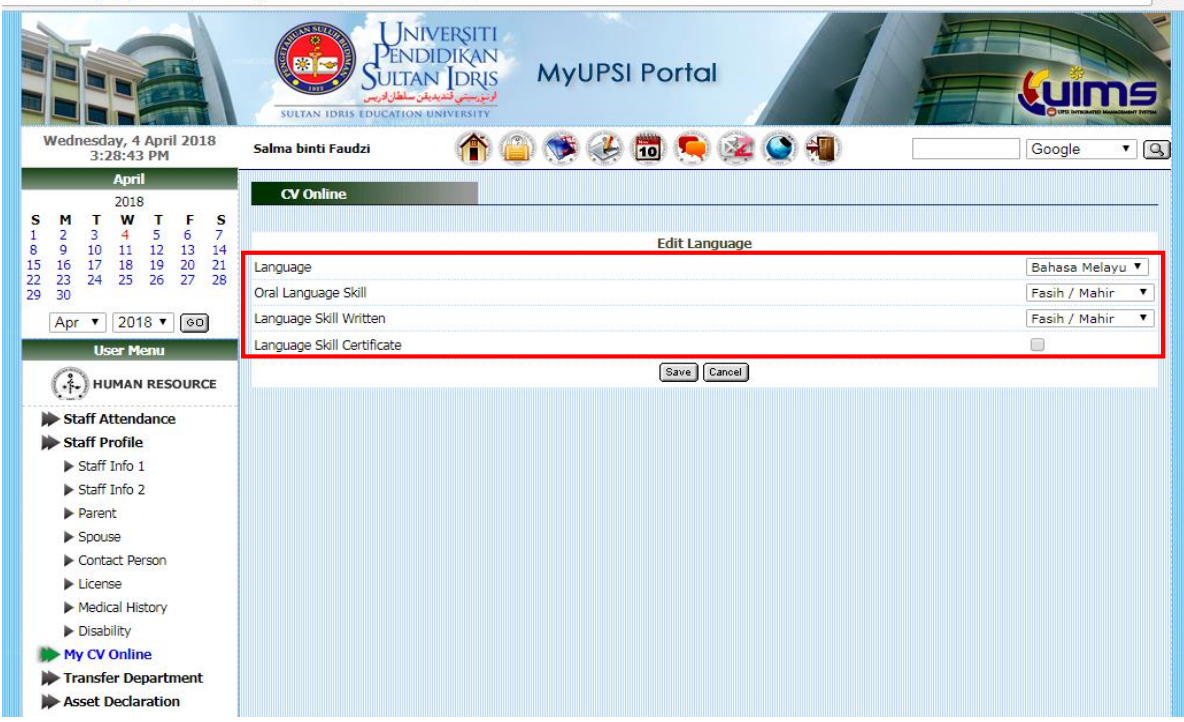

Ikuti langkah - langkah seperti berikut:

- 1. Dari menu HUMAN RESOURCE, klik My CV Online.
- 2. Kakitangan akan melihat skrin CV Online. Klik pada Language.
- 3. Dari skrin tersebut, kakitangan perlu mengemaskini maklumat maklumat berikut:
  - Language
  - Oral language Skill
  - Language Skill Written
  - Language Skill Certificate
- 3. Klik butang save untuk menyimpan maklumat yang telah dikemaskini.

#### Language

| BIL | MEDAN                      | KETERANGAN                                                         | RUJUKAN<br>(DOKUMEN YANG DISENARAIKAN<br>TIDAK PERLU DI MUAT NAIK, IA<br>HANYA SEBAGAI RUJUKAN<br>KAKITANGAN BAGI MEMUDAHKAN<br>PENGEMASKINIAN DATA) |
|-----|----------------------------|--------------------------------------------------------------------|----------------------------------------------------------------------------------------------------|
| 1   | Language                   | Jenis bahasa                                                       |                                                                                                    |
| 2   | Oral Language Skill        | Tahap kemahiran lisan                                              | 1. Sijil pengiktirafan                                                                                                    |
| 3   | Language Skill Written     | Tahap kemahiran menulis                                            |                                                                                                    |
| 4   | Language Skill Certificate | Memilih sama ada Ya atau Tidak<br>mempunyai Sijil Kemahiran Bahasa |                                                                                                    |

#### 2.0 FINANCE

#### **SECTION: Financial Information**

| Secure   https://portal3.upsi.edu.my/finInfo.jsp?action=bank          |                                                |                                                                     |                                |            |  |                                |  |  |  |  |  |           |
|-----------------------------------------------------------------------|------------------------------------------------|---------------------------------------------------------------------|--------------------------------|------------|--|--------------------------------|--|--|--|--|--|-----------|
|                                                                       | SULTAN IDRIS EDUCATI                           | NIVERSITI<br>NDIDIKAN<br>TAN IDRIS<br>الروس ومعدل<br>ION UNIVERSITY |                                |            |  |                                |  |  |  |  |  |           |
| Wednesday, 4 April 2018<br>3:04:03 PM                                 | Salma binti Faudzi                             | 🏠 🏠 🃚 🍊 🛅                                                           | 🕺 🕥 💨 👘 👘                      | Google 🔻 🔾 |  |                                |  |  |  |  |  |           |
| April<br>2018<br>S M T W T F S<br>1 2 3 4 5 6 7<br>8 0 11 12 12 12 12 | Financial Information Bank Account Information |                                                                     |                                |            |  |                                |  |  |  |  |  |           |
| 15 16 17 18 19 20 21                                                  | Bank Name :                                    |                                                                     | BANK KERJASAMA RAKYAT MALAYSIA |            |  |                                |  |  |  |  |  |           |
| 22 23 24 25 26 27 28<br>29 30                                         | Account No. : 220951111900                     |                                                                     |                                |            |  |                                |  |  |  |  |  |           |
| Apr 🔻 2018 🖲 😡                                                        | Account Type *:                                |                                                                     |                                |            |  |                                |  |  |  |  |  |           |
| User Menu                                                             | State :                                        |                                                                     |                                | •          |  |                                |  |  |  |  |  |           |
|                                                                       | City * :                                       |                                                                     | <b>v</b>                       |            |  |                                |  |  |  |  |  |           |
| VI-) HOMAN RESOURCE                                                   | Branch *:                                      |                                                                     |                                |            |  |                                |  |  |  |  |  |           |
| FINANCE                                                               | Save Cancel                                    |                                                                     |                                |            |  |                                |  |  |  |  |  |           |
| Account                                                               |                                                |                                                                     |                                |            |  |                                |  |  |  |  |  |           |
|                                                                       |                                                |                                                                     |                                |            |  |                                |  |  |  |  |  |           |
|                                                                       |                                                |                                                                     |                                |            |  | Deduction                      |  |  |  |  |  |           |
|                                                                       |                                                |                                                                     |                                |            |  | Zakat/PCB     Other Deductions |  |  |  |  |  |           |
|                                                                       |                                                |                                                                     |                                |            |  |                                |  |  |  |  |  | ▶ Payment |
| Loan Application                                                      |                                                |                                                                     |                                |            |  |                                |  |  |  |  |  |           |
| Store Requisition                                                     |                                                |                                                                     |                                |            |  |                                |  |  |  |  |  |           |
| Maria I                                                               |                                                |                                                                     |                                |            |  |                                |  |  |  |  |  |           |

- 1. Dari menu FINANCE, klik Financial Information.
- 2. Kakitangan akan melihat skrin Bank Account Information. Dari skrin tersebut, kakitangan perlu mengemaskini maklumat maklumat berikut:
  - Account Type
  - State
  - City
  - Branch
- 3. Klik butang save untuk menyimpan maklumat yang telah dikemaskini.

## **Bank Account Information**

| BIL | MEDAN           | KETERANGAN                                     | RUJUKAN<br>(DOKUMEN YANG DISENARAIKAN<br>TIDAK PERLU DI MUAT NAIK, IA<br>HANYA SEBAGAI RUJUKAN<br>KAKITANGAN BAGI MEMUDAHKAN<br>PENGEMASKINIAN DATA)                             |  |
|-----|-----------------|------------------------------------------------|----------------------------------------------------------------------------------------------------|--|
| 1   | Bank Name       | Nama bank atau institusi                       |                                                                                                    |  |
| 2   | Account No.     | Nombor akaun bank                              | 1. Muka hadapan buku akaun                                                                                                    |  |
| 3   | Account Type ** | Jenis akaun bank                               | bank atau Penyata akaun                                                                                                    |  |
| 4   | State**         | Maklumat negeri akaun tersebut<br>dibuka       | bank (melalui <i>online</i> atau di<br>kaunter bank)                                                                                                    |  |
| 5   | City **         | Maklumat daerah cawangan akaun tersebut dibuka | Sebarang masalah berkaitan                                                                                                    |  |
| 6   | Branch **       | Maklumat cawangan akaun terebut<br>dibuka      | Account, sila berhubung dengan<br>Jabatan bendahari di talian<br>6581.                                                                                                    |  |
|     |                 |                                                | ** Kakitangan hanya<br>dibenarkan mengisi maklumat<br>untuk sekali sahaja. Tiada<br>kemudahan untuk kemaskini<br>( <i>edit</i> ) selepas data telah<br>disimpan ( <i>save</i> ). |  |